# EX:1Design a Login Page which contains Login Field, Password Field, Submit and Reset Buttons using HTML

```
<!DOCTYPE html>
<html>
 <head>
  <title>
     Creation of Login form using HTML
  </title>
</head>
<body style="text-align:center;">
  <h1 style="color:green;">
    Login Form
  </h1>
  <h2>
    Creation of Login form using HTML
  <form>
    <label>Username : </label>
      <input type="text" name="username" required> <br><br>
      <label>Password : </label>
      <input type="password" name="password" required>
    <br>><br>>
    <input type="submit" onclick="check(this.form)" value="Submit">
    <input type="reset">
  </form>
<script language="javascript">
function check(form)
{
      alert("Logged in Successfully")
```

```
}
</script>
```

</body>

</html>

| Creation of Login form using HTI × +                                                                                           | ~ - ō ×           |  |  |  |  |  |  |  |  |  |  |  |
|----------------------------------------------------------------------------------------------------|-------------------|--|--|--|--|--|--|--|--|--|--|--|
| ← → C 🛛 File   C/Users/shahi/OneDrive/Desktop/html/first.html?username=aaaa&password=sssss                                     | 🖻 🖈 🕈 🗖 🌖 :       |  |  |  |  |  |  |  |  |  |  |  |
| 🎮 Gmail 📒 research 🤢 JAMAL MOHAMED ij Data Mining Tools 🔕 Microsoft Word 🏮 ch5.pdf 👓 SQL Subqueries - w 🚺 Codiva.io Fastest Cl | » Other bookmarks |  |  |  |  |  |  |  |  |  |  |  |
| Login Form<br>Creation of Login form using HTML<br>Username : aaa                                                              |                   |  |  |  |  |  |  |  |  |  |  |  |
| Password :                                                                                                    |                   |  |  |  |  |  |  |  |  |  |  |  |
|                                                                                                    |                   |  |  |  |  |  |  |  |  |  |  |  |
|                                                                                                    |                   |  |  |  |  |  |  |  |  |  |  |  |
|                                                                                                    |                   |  |  |  |  |  |  |  |  |  |  |  |
|                                                                                                    |                   |  |  |  |  |  |  |  |  |  |  |  |
|                                                                                                    |                   |  |  |  |  |  |  |  |  |  |  |  |
|                                                                                                    | ENG ( ) ( 22:49 ( |  |  |  |  |  |  |  |  |  |  |  |

## Ex: 2 Design a Catalogue Page in HTML using Table Tag.

```
<html>
<head>
<title>Catalogue page in html</title>
<style>
table, th, td {
border: 1px solid black;
}
</style>
</head>
<body>
<caption>Catalogue Page for Samsung Phones</caption>
Code
 Name
 Price
 Description
1234
 Samsung Galaxy
 12999
 ="mage.jpg" alt="Samsung" width="75" height="75"
```

</body> </html>

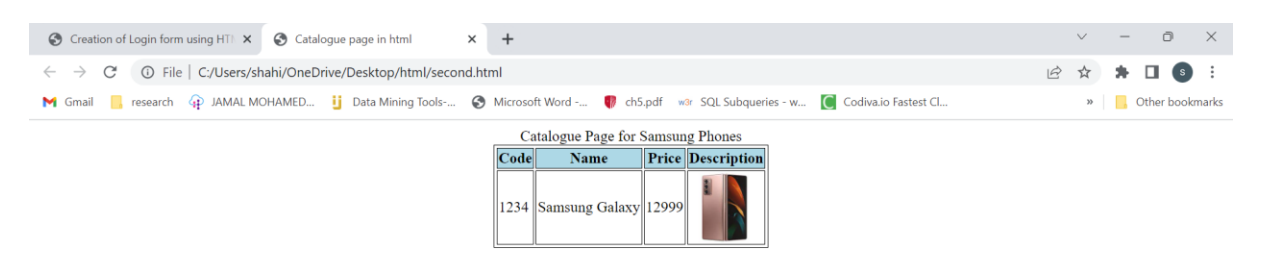

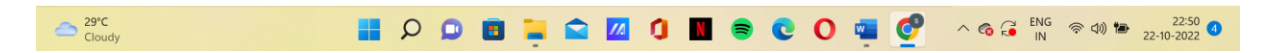

### EX: 3. Create a CSS to design Menu.

```
<!DOCTYPE html>
<html>
 <head>
  <meta charset="utf-8">
  <title>Page title</title>
  <style>
   #navbar {
    margin: 0;
    padding: 0;
    list-style-type: none;
    border: 2px solid #0066FF;
    border-radius: 20px 5px;
    width: 550px;
    text-align: center;
    background-color: #33ADFF;
    }
   #navbar li { display: inline; }
   #navbar a {
    color: #fff;
    padding: 5px 10px;
    text-decoration: none;
    font-weight: bold;
    display: inline-block;
    width: 100px;
    }
   #navbar a:hover {
```

```
border-radius: 20px 5px;
     background-color: #0066FF;
    }
  </style>
 </head>
  <body>
   <a href="#">Home</a>
    <a href="#">News</a>
    <a href="#">Contacts</a>
    <a href="#">About us</a>
  </body>
</html>
Creation of Login form using HTI X S Catalogue page in html X Page title
                                                             × +
                                                                                                ~ -
                                                                                                         o ×
 \leftarrow \rightarrow \, \, {
m C} \, \odot \, File | C:/Users/shahi/OneDrive/Desktop/html/menu1.html
                                                                                        🖻 🛧 🗯 🗖 💿
 M Gmail 📒 research 🕡 JAMAL MOHAMED... ij Data Mining Tools-... 😵 Microsoft Word -... 🌓 ch5,pdf 🗤 SQL Subqueries - w... 🚺 Codiva.io Fastest Cl...
                                                                                                 » Other bookmarks
                                    About us
```

Ex: 5. Design a web page that contains a selection box with a list of 5 countries, When the user selects a country, its capital should be printed next to the list. Add CSS to customize the properties of the font of the capital (color, bold and font size)

```
<html>
<head>
<title>capitals of countries</title>
<style>
p{
color:red;
font-weight:bold;
font-size:50;
}
</style>
```

```
<script language="javascript">
function capital()
{
var cunt=document.forms["frm1"].country.value;
var capital=" Please select any country ";
if( cunt=="india")
{
capital="NEW DELHI";
if( cunt=="china")
capital="BEIJING";
if( cunt=="pakistan")
capital="ISLAMABAD";
if( cunt=="bangladesh")
ł
capital="DHAKA";
if( cunt=="japan")
ł
capital="TOKYO";
}
if( cunt=="select")
capital="Please select any country";
document.getElementById("capt").innerHTML=capital;
}
</script>
</head>
<body>
<form name="frm1">
<br/>br/>
<center>
Select a Country : <select name="country" onchange="capital()">
<option value="select">--SELECT--</option>
<option value="india">INDIA</option>
<option value="china">CHINA</option>
<option value="pakistan">PAKISTAN</option>
<option value="bangladesh">BANGLADESH</option>
<option value="japan">JAPAN</option>
</select>
<br/>br/>
<br/>br/>
<font color="green" size="6">Capital is :</font> 
</center>
```

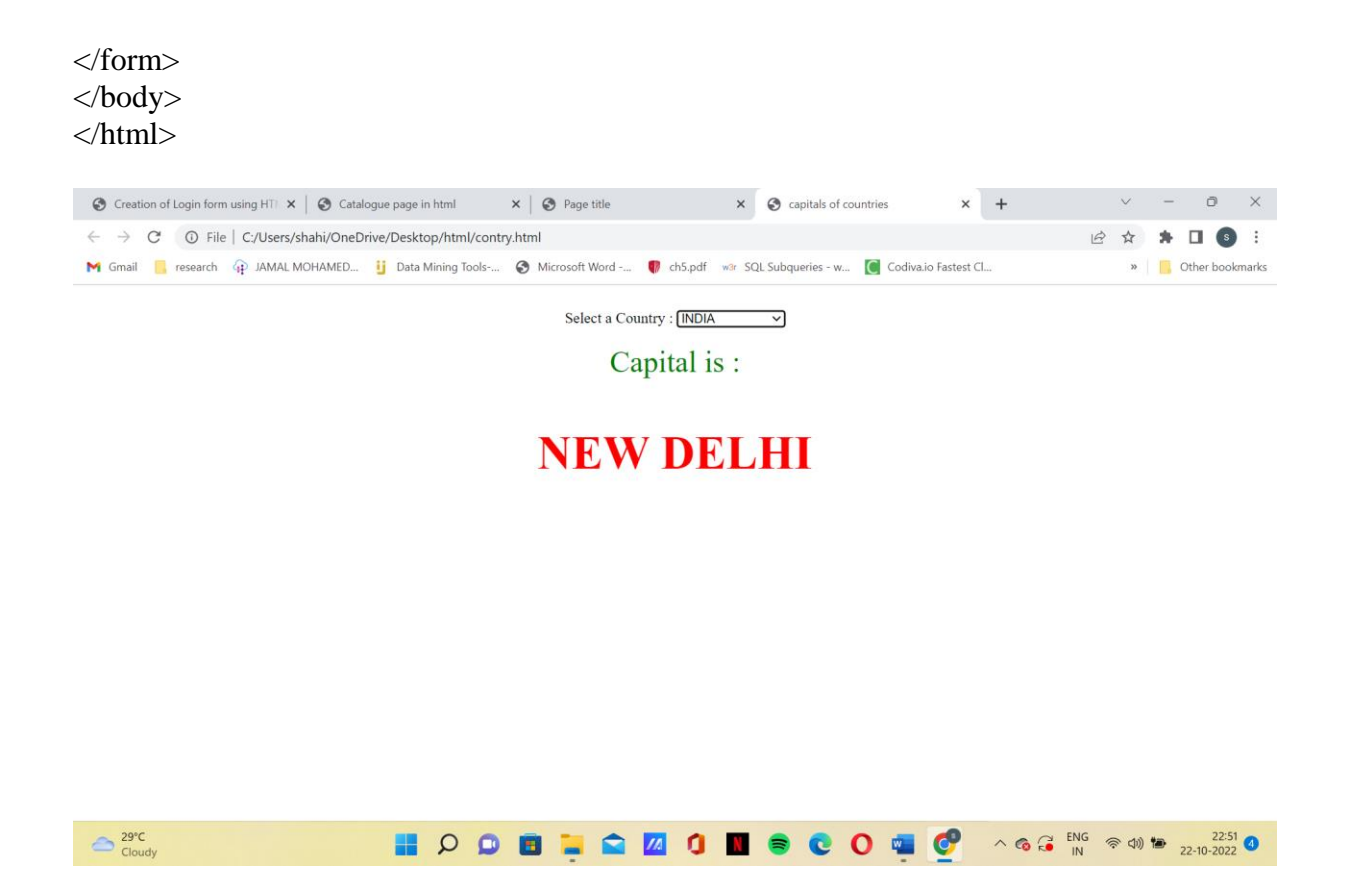

#### EX:6 Develop a simple calculator to perform the basic operations using JavaScript

<!-- Create a simple Program to build the Calculator in JavaScript using with HTML and CSS web languages. --> <!DOCTYPE html> <html lang = "en"> <head> <title> JavaScript Calculator </title> <style> h1 { text-align: center; padding: 23px; background-color: skyblue; color: white; } #clear{ width: 270px; border: 3px solid gray; border-radius: 3px; padding: 20px; background-color: red; }

.formstyle

```
{
width: 300px;
height: 530px;
margin: auto;
border: 3px solid skyblue;
border-radius: 5px;
padding: 20px;
}
input
{
width: 20px;
background-color: green;
color: white;
border: 3px solid gray;
  border-radius: 5px;
  padding: 26px;
  margin: 5px;
  font-size: 15px;
}
#calc{
width: 250px;
border: 5px solid black;
  border-radius: 3px;
  padding: 20px;
  margin: auto;
}
</style>
</head>
<body>
<h1> Calculator Program in JavaScript </h1>
<div class= "formstyle">
<form name = "form1">
 <input id = "calc" type = "text" name = "answer"> <br> <br>>
 <input type = "button" value = "1" onclick = "form1.answer.value += '1' ">
 <input type = "button" value = "2" onclick = "form1.answer.value += '2' ">
 <input type = "button" value = "3" onclick = "form1.answer.value += '3' ">
 <input type = "button" value = "+" onclick = "form1.answer.value += '+' ">
 <br>
 <input type = "button" value = "4" onclick = "form1.answer.value += '4' ">
```

```
<input type = "button" value = "5" onclick = "form1.answer.value += '5' ">
 <input type = "button" value = "6" onclick = "form1.answer.value += '6' ">
 <input type = "button" value = "-" onclick = "form1.answer.value += '-' ">
 \langle br \rangle \langle br \rangle
 <input type = "button" value = "7" onclick = "form1.answer.value += '7' ">
 <input type = "button" value = "8" onclick = "form1.answer.value += '8' ">
 <input type = "button" value = "9" onclick = "form1.answer.value += '9' ">
 <input type = "button" value = "*" onclick = "form1.answer.value += '*' ">
 <br>
 <input type = "button" value = "/" onclick = "form1.answer.value += '/' ">
 <input type = "button" value = "0" onclick = "form1.answer.value += '0' ">
   <input type = "button" value = "." onclick = "form1.answer.value += '.' ">
 <input type = "button" value = "=" onclick = "form1.answer.value =
eval(form1.answer.value) ">
 <br>
 <!-- Display the Cancel button and erase all data entered by the user. -->
 <input type = "button" value = "Clear All" onclick = "form1.answer.value = ' ' " id= "clear"
>
 <br>
  </form>
</div></body></html>
S Creation of Login form us 🗙 S Catalogue page in html 🛛 🗙 S Page title
                                                     × S capitals of countries × S JavaScript Calculator
                                                                                         × +
 \leftarrow \rightarrow C (1) File | C:/Users/shahi/OneDrive/Desktop/html/calculator.html
                                                                                                  12 🖈 🕈 🗆 🕥
 M Gmail 📒 research 🙀 JAMAL MOHAMED... ij Data Mining Tools-... 🍪 Microsoft Word -... 🜒 ch5.pdf 🐭 SQL Subqueries - w... 💽 Codiva.io Fastest Cl...
                                                                                                      » 📙 Other book
 Cloud
                               🔡 🔎 🖸 📜 😭 🚺 🚺 🕲 🛢 🖸 🗿 🐨
                                                                                        ^ <a>

        ∧ 
        €NG
        ↓
        ₹
        ↓
        22:52
        4

        1N

        22:10-2022
        4
```

#### EX: 7. Develop a JavaScript codeto find the position of left most vowel in a given string

#### //FindLeftmostVowel.html

```
<!DOCTYPE HTML>
<?xml version="1.0" encoding="UTF-8"?>
<html>
<head>
<script type ="text/javascript">
function str_vowel()
{
        var str=prompt("Enter the string\n", " ");
        for(var i = 0; i<str.length; i++)
        {
                 if (str.charAt(i) == a' \parallel str.charAt(i) == e' \parallel str.charAt(i) == i'
                 \parallel str.charAt(i) == 'o' \parallel str.charAt(i) == 'u' \parallel str.charAt(i) == 'A' \parallel
                 str.charAt(i) == 'E' \parallel str.charAt(i) == 'I' \parallel str.charAt(i) == 'O' \parallel str.charAt(i) ==
'U')
                 {
                          document.write("The entered string is:" +str+ "<br/>br/>");
                          document.write("The leftmost vowel is :"+str.charAt(i)+"<br/>br/>");
                          var pos = i+1;
                          document.write("The position of the leftmost vowel " +str.charAt(i)+ "
is:" +pos+"\n");
                          exit;
                                            }
                                                     }
        document.write("The entered string is:" +str+ "<br/>br/>");
        document.write("The entered string has no vowels");
}
</script></head>
<body style="background-color:green" onload = "str_vowel();">
</body>
</html>
S Creation of Login f: X S Catalogue page in | X S Page title X S capitals of countrie X S JavaScript Calculate X S vowel.html
                                                                                   × +
                                                                                               \sim
                                                                                                       O
 🖻 🛧 🗯 🗖 🚳 🗄
 M Gmail 🧧 research 🙀 JAMAL MOHAMED... ij Data Mining Tools-... 🚱 Microsoft Word -... ဈ ch5.pdf 🖙 SQL Subqueries - w... 🚺 Codiva.io Fastest Cl...
                                                                                                » Other bookmarks
```

```
The entered string is:Madam
The leftmost vowel is :a
The position of the leftmost vowel a is:2
```

| 29°C  |    |  | <br>- | 11  | 0  |   | 0 |   | 1000   | ENG | () (1) <b>*</b> | 22:53      |
|-------|----|--|-------|-----|----|---|---|---|--------|-----|-----------------|------------|
| Cloud | ly |  |       | //4 | ч. | - | U | 9 | C CO R | IN  | · · · ·         | 22-10-2022 |

EX: 8. Develop a JavaScript code that calculates the square and cube of numbers from 0 to 10 and outputs HTML text that displays the resulting values in an HTML table format.

```
<!DOCTYPE HTML>
<html>
<head> <style>
table,tr,
td
{
border: solid black;
width: 33%;
text-align: center;
border-collapse: collapse;
background-color:lightblue;
}
table { margin: auto;
</style>
<script>
document.write( "<thcolspan='3'> NUMBERS FROM 0 TO 10 WITH THEIR
QUARES AND CUBES ");
document.write( "NumberSquare' );
for(var n=0; n<=10; n++)
{
document.write( "" + n + "" + n*n + "" + n*n*n + "" + n*n*n + "" + n*n*n + " " + n*n*n + " + n*n*n + " + n*n*n + " + n*n*n +
;
}
document.write( "" );
</script>
</head>
</html>
```

| <ul> <li>← → C O File   C/Users/shahi/OneDrive/Desktop/html/square.html</li> <li>M Gmail G research Q JAMAL MOHAMED.</li> <li>D ata Mining Tools O Microsoft Word P ch5.pdf w/r SQL Subqueries - w O Codiva.io Fastest Cl</li> </ul> |        |  |  |  |  |  |  |  |  |  |  |  |
|----------------------------------------------------------------------------------------------------|--------|--|--|--|--|--|--|--|--|--|--|--|
| M Gmail 📙 research 🏟 JAMAL MOHAMED ij Data Mining Tools 🗞 Microsoft Word 🎙 ch5.pdf 🗤 SQL Subqueries - w 🧕 Codiva.io Fastest Cl 👋 📙 Other b                                                                                           | ~      |  |  |  |  |  |  |  |  |  |  |  |
|                                                                                                    | kmarks |  |  |  |  |  |  |  |  |  |  |  |
| NUMBERS FROM 0 TO 10 WITH THEIR QUARES AND CUBES                                                                                                    |        |  |  |  |  |  |  |  |  |  |  |  |
| Number Square Cube                                                                                                    |        |  |  |  |  |  |  |  |  |  |  |  |

| 0  | 0   | 0    |
|----|-----|------|
| 1  | 1   | 1    |
| 2  | 4   | 8    |
| 3  | 9   | 27   |
| 4  | 16  | 64   |
| 5  | 25  | 125  |
| 6  | 36  | 216  |
| 7  | 49  | 343  |
| 8  | 64  | 512  |
| 9  | 81  | 729  |
| 10 | 100 | 1000 |

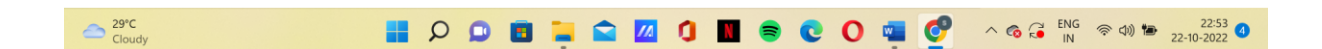

# **EX: 9. Develop a JavaScript code to create a simple multiplication table for given rows and** columns

```
<html>
<head>
 <title>Multiplication Table</title>
 <script type="text/javascript">
  var rows = prompt("How many rows for your multiplication table?");
  var cols = prompt("How many columns for your multiplication table?");
  if(rows == "" || rows == null)
             rows = 10;
  if(cols== "" || cols== null)
             cols = 10;
  createTable(rows, cols);
  function createTable(rows, cols)
  {
   var j=1;
   var output = "";
   for(i=1;i<=rows;i++)</pre>
   {
      output = output + "";
    while(j<=cols)
    {
              output = output + "" +i+"*"+j+"="+ i*j + "";
             j = j+1;
             }
             output = output + "";
             i = 1;
  }
  output = output + "";
```

```
document.write(output);

}

</script>

</head>

<body> </body> </html>
```

| 🕄 Creatio                     | on of 🗙   🕙 Ca | atalogue 🖂 🗙 📔 🧲 | Page title 🗙    | capitals of K       | S JavaScript X S vowel.html X S quare.htm X S Multiplicati X +        | $\sim$ | - 0 X           |
|-------------------------------|----------------|------------------|-----------------|---------------------|-----------------------------------------------------------------------|--------|-----------------|
| $\leftrightarrow \rightarrow$ | C O File       | C:/Users/shahi/C | DneDrive/Deskto | p/html/multable.htr |                                                                       | ₫ ✿    | * 🛛 🌖 🗄         |
| M Gmail                       | 📙 research 🦨   | JAMAL MOHAM      | ED ij Data M    | ining Tools 🔇 N     | rosoft Word 🌵 ch5.pdf 🛛 wir SQL Subqueries - w 🚺 Codiva.io Fastest Cl | **     | Gther bookmarks |
| 1*1=1                         | 1*2=2          | 1*3=3            | 1*4=4           | 1*5=5               |                                                                       |        |                 |
| 2*1=2                         | 2*2=4          | 2*3=6            | 2*4=8           | 2*5=10              |                                                                       |        |                 |
| 3*1=3                         | 3*2=6          | 3*3=9            | 3*4=12          | 3*5=15              |                                                                       |        |                 |
| 4*1=4                         | 4*2=8          | 4*3=12           | 4*4=16          | 4*5=20              |                                                                       |        |                 |
| 5*1=5                         | 5*2=10         | 5*3=15           | 5*4=20          | 5*5=25              |                                                                       |        |                 |

| Cloudy | 2 | C 🖸 | 🖻 📜 |  | <u>//</u> |  | <b>c</b> ( | ) 📹 | Ø | へ 👩 즕 ENG 奈 句》 🍅 22-10 | 22:54 |
|--------|---|-----|-----|--|-----------|--|------------|-----|---|------------------------|-------|
|--------|---|-----|-----|--|-----------|--|------------|-----|---|------------------------|-------|

EX: 10. Develop a JavaScript code that displays text "TEXT-GROWING" with increasing font size in the interval of 100ms inRED COLOR, when the font size reaches 50pt it displays "TEXT-SHRINKING" in BLUE color. Then the font size decreases to 5pt.

```
<!DOCTYPE html>
<html>
<body>
<div id="h"></div>
<script>
 var v = 0, f = 1,t="TEXT-GROWING",color;
 function a()
 {
 if(f==1)
  v+=5,color="red";
 else
  v-=5,color="blue";
 document.getElementById("h").innerHTML = "<h1 style=\"font-size: "+v+"px ; margin:
0px; color : "+color+"\"><b> "+t+"</b></h1>";
 if(v==50)
 f = 0, t="TEXT-SHRINKING";
 if(v=5)
 f = 1, t = "TEXT-GROWING";
 c();
 }
```

```
function c()
{
  setTimeout(a,300);
  }
  c();
  </script>
  </body>
  </html>
```

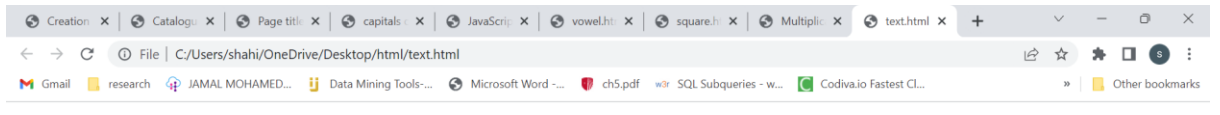

**TEXT-GROWING** 

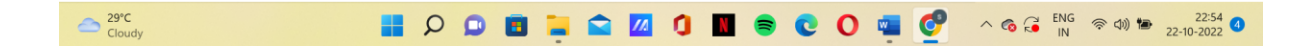

### EX: 11. Develop a JavaScript code to sum the multiples of 3 and 5 under 100.

```
<html>
<head>
 <title>Sum the multiples of 3 and 5 under 100</title>
<h1> To find the Sum of multiples of 3 and 5 under 100</h1>
 <script type="text/javascript">
   var sum = 0;
var number = 100;
for (var i = 0; i \le number; i++)
{
  if (i % 3 == 0 \parallel i \% 5 == 0)
{
    sum += i;
  }
}
document.write("The Sum is "+sum);
 </script>
```

</head> <body> </body> </html>

| ③ Crea: x   ③ Catal x   ③ Page x   ③ capit x   ④ Java5 x   ④ vowe x   ④ squa: x   ④ Multi x   ⑤ text.i x   ⑤ Multi x   ⑤ Sum x + | $\sim$ | - 0 ×           |
|----------------------------------------------------------------------------------------------------|--------|-----------------|
| C ① File   C:/Users/shahi/OneDrive/Desktop/html/sum.html                                                                         | 12 \$  | * 🖬 🚳 🗄         |
| M Gmail 🧧 research 🕢 JAMAL MOHAMED 🚺 Data Mining Tools 🔗 Microsoft Word 😈 ch5.odf 🐭 SQL Subgueries - w 🚺 Codiva.io fastest Cl    | >>     | Other bookmarks |

#### To find the Sum of multiples of 3 and 5 under 100

The Sum is 2418

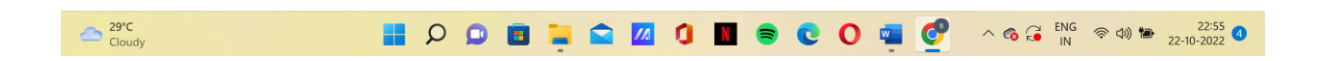

EX: 12. Develop a JavaScript code for iterating 15 times and for each iteration, it should check and display whether the current Number is odd or even.

```
<!DOCTYPE html>
<html>
<head>
<meta charset=utf-8 />
<title>For loop that will iterate from 0 to 15</title>
</head>
<body>
<script>
for (var x=0; x<=15; x++) {
    if (x == 0) {
         document.write(x + " is even");
         document.write("<br>");
     }
    else if (x \% 2 == 0) {
         document.write(x + " is even ");
         document.write("<br>");
    }
    else {
         document.write(x + " is odd ");
          document.write("<br>");
     }
```

} </script> </body> </html>

| 🕙 Crea 🗙                                                                                                    | 🕒 🕄 Cata 🗙 | :   ❸ Pag ×   ❹ c  | api 🗙 📔 🚱 Java 🕽  | vow          | ×   🕙 squ ×    | 🚱 Mul 🗙   | 🕙 text 🗙 🛛 🚱 Mu        | $\boldsymbol{x} ~\big $ Sun $\boldsymbol{x}$ | 🚱 For 🗙   | + | $\vee$ | - | 0           | ×      |
|----------------------------------------------------------------------------------------------------|------------|--------------------|-------------------|--------------|----------------|-----------|------------------------|----------------------------------------------|-----------|---|--------|---|-------------|--------|
| $\leftrightarrow$ $\rightarrow$ (                                                                                                    | C 🛈 File   | C:/Users/shahi/One | Drive/Desktop/htm | nl/oddeven.ł | html           |           |                        |                                              |           |   | 6 \$   | * | <b>I</b> (5 | ) E    |
| M Gmail                                                                                                    | , research | JAMAL MOHAMED      | . 🧾 Data Mining   | Tools 🔇      | Microsoft Word | 🌓 ch5.pdf | w3r SQL Subqueries - w | C Codiva.io F                                | astest Cl |   | 30     |   | Other book  | cmarks |
| 0 is even<br>1 is odd<br>2 is even<br>3 is odd<br>4 is even<br>5 is odd<br>6 is even<br>7 is odd<br>8 is even<br>9 is odd<br>10 is even<br>11 is odd<br>12 is even<br>13 is odd<br>14 is even<br>13 is odd<br>14 is even<br>15 is odd |            |                    |                   |              |                |           |                        |                                              |           |   |        |   |             |        |

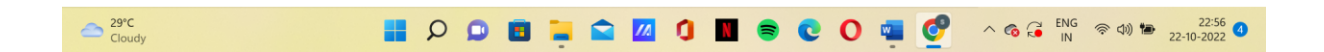